### **Pay A Person**

### Log into your Online Banking

## Welcome

|                                  | Username                                                |
|----------------------------------|---------------------------------------------------------|
|                                  | Password                                                |
|                                  | Remember Me Forgot Password                             |
|                                  | Log in                                                  |
|                                  | Pay Bills                                               |
|                                  | Pay with Picture                                        |
| Click on the Pay A Person option | <ul> <li>View Payments</li> <li>Pay a Person</li> </ul> |
|                                  | 🔉 📘 Document Vault                                      |
|                                  | 😅 ACH Payment                                           |
|                                  | <ul> <li>Dpdate my Preferences</li> </ul>               |
|                                  | Leave Feedback                                          |
|                                  | 🕒 Log Off                                               |

This screen will pop up and you will see that the option to Send Money is underlined and the page is ready for your to send your funds.

| I want to - |          |            |
|-------------|----------|------------|
| Send Money  | Payments | Recipients |
|             |          |            |
|             |          |            |
|             |          |            |
|             |          |            |
|             |          |            |
| pg. 1       |          |            |

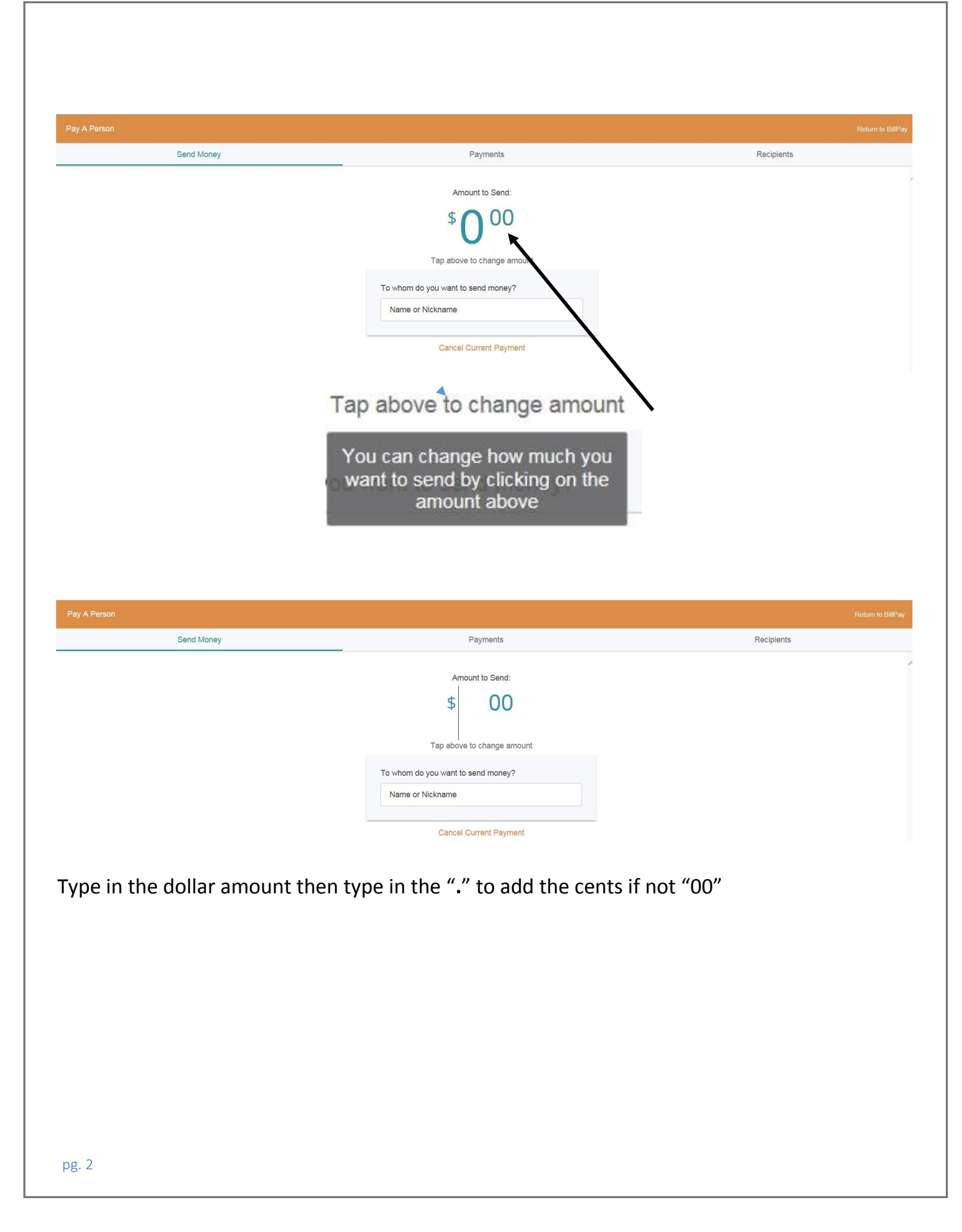

|         | Amount to Send:                       |  |
|---------|---------------------------------------|--|
|         | <sup>\$</sup> <b>50</b> <sup>01</sup> |  |
|         | Tap above to change amount            |  |
| To whom | do you want to send money?            |  |
| Name    | or Nickname                           |  |

Cancel Current Payment

Any recipients you have added previously will show and you may click on their name or add a new one by typing the name in the box.

| *5                      | $\mathbf{O}^{UI}$ |
|-------------------------|-------------------|
| Tap above t             | o change amount   |
|                         |                   |
| o whom do you want to s | end money?        |
| o whom do you want to s | end money?        |
| o whom do you want to s | Add Recipient     |

Type in your new Recipients name.

| Amount to Sen<br>\$50              | nd:<br>01     |
|------------------------------------|---------------|
| Tap above to change                | e amount      |
| To whom do you want to send mon    | iey?          |
| Tom Thumb                          | ~             |
| Tom Thumb                          | Add Recipient |
|                                    |               |
| ick on "Add Recipient"             |               |
| To whom do you want to send money? |               |

Should you have multiple accounts just click on the red "Take money from Checking Account" and the screen will appear listing the accounts you are able to transfer funds from

|                           | × |
|---------------------------|---|
| Change Account            |   |
| Checking Account - *98533 | 0 |
| Checking Account - *19993 | 0 |
| Checking Account - *00417 | 0 |

The next screen will give you the option to add a Phone number for a text or an email address to send an email. You may also add a message with your payment.

| Amount to Send:<br>\$ 50 01                                                           | Amount to Send:                             |   |
|---------------------------------------------------------------------------------------|---------------------------------------------|---|
| Tap above to change amount                                                            | Tap above to change amount                  |   |
| To whom do you want to send money?                                                    | To whom do you want to send money?          |   |
| Tom Thumb ~                                                                           | Tom Thumb                                   | ~ |
| Take money from Checking account *8533<br>What is their email or mobile phone number? | Take money from Checking account *8533      |   |
| 1                                                                                     | Support@AlliedPayment.com                   |   |
| A valid email or phone number is required                                             | Support@AiledPayment.com                    | ~ |
| Send a message with your payment (Optional)                                           | Send a message with your payment (Optional) |   |
| Dinner, Rent, Etc.                                                                    | My share of phone bill                      |   |
| Continue to the next step                                                             | Continue to the next step                   |   |
| Cancel Current Payment                                                                |                                             |   |

Cancel Current Payment

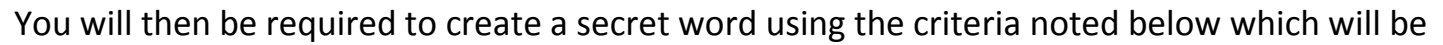

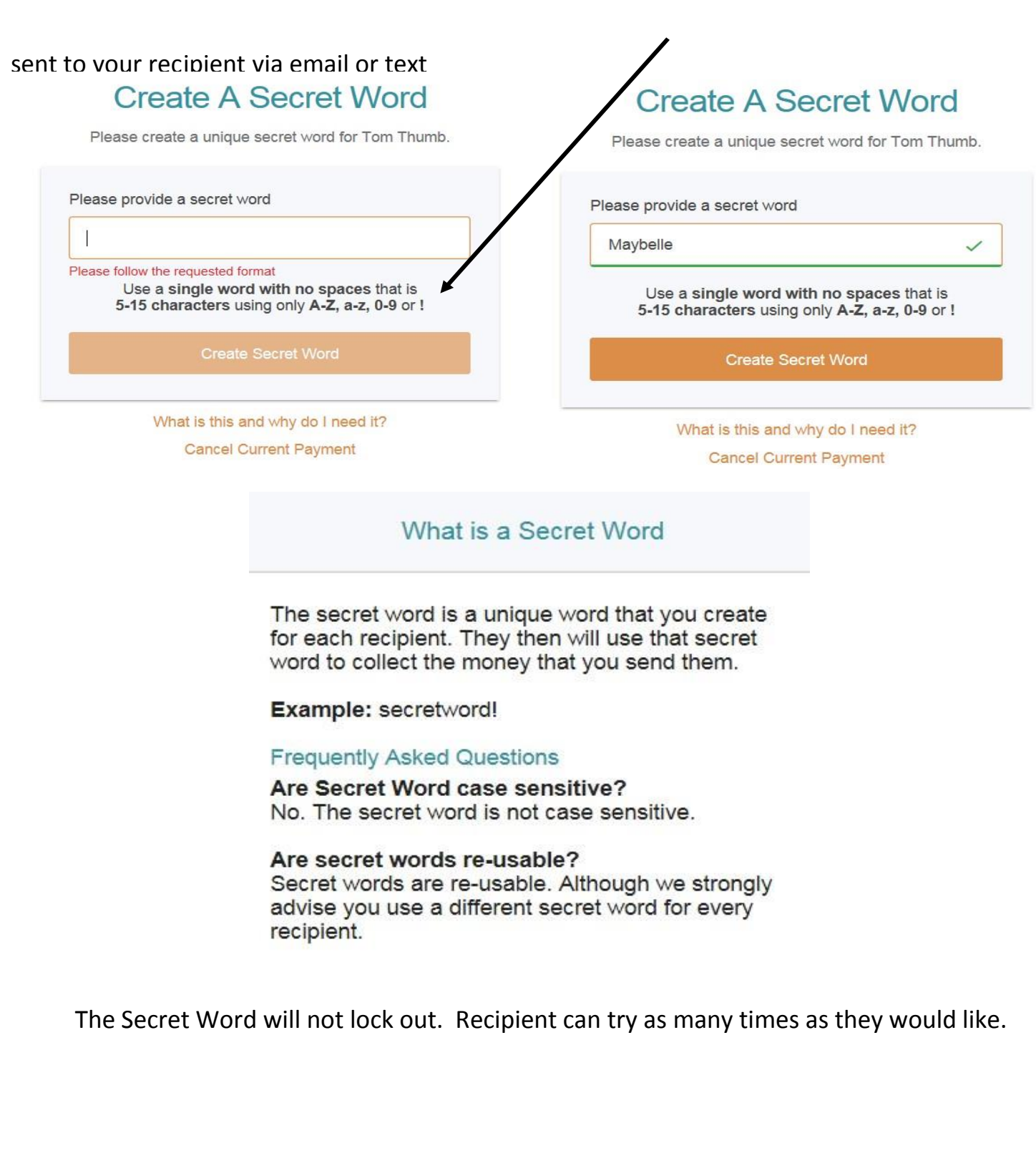

After you create your secret word this screen will pop up

# Authenticate User

Select a method below to determine how you will receive the authentication code.

Send authentication code by email caroline@alliedpayment.com

### After you click on the method the screen to enter the code comes up. Authenticate User

We have sent the authentication code to: caroline@alliedpayment.com

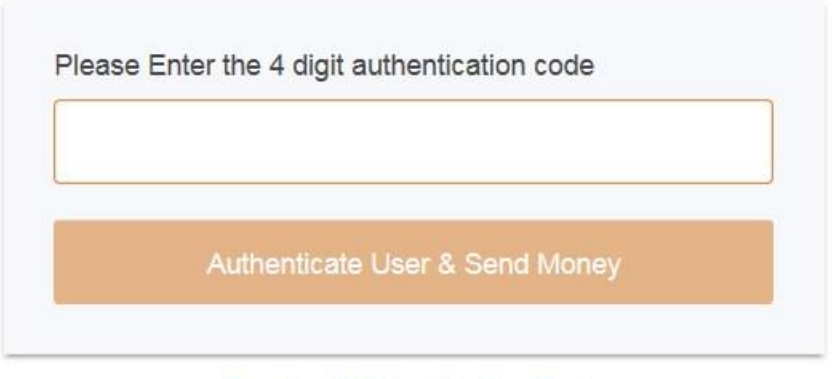

Resubmit Authentication Code

An email will be sent to the address listed with a 4 digit code e.g.

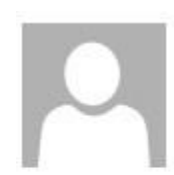

Wed 5/17/2017 10:23 AM

Notification Email <DoNotReply@alliedpayment.com> Allied Payment Access Code

To Caroline Dykehouse

Your Secure Access Code is: 1988

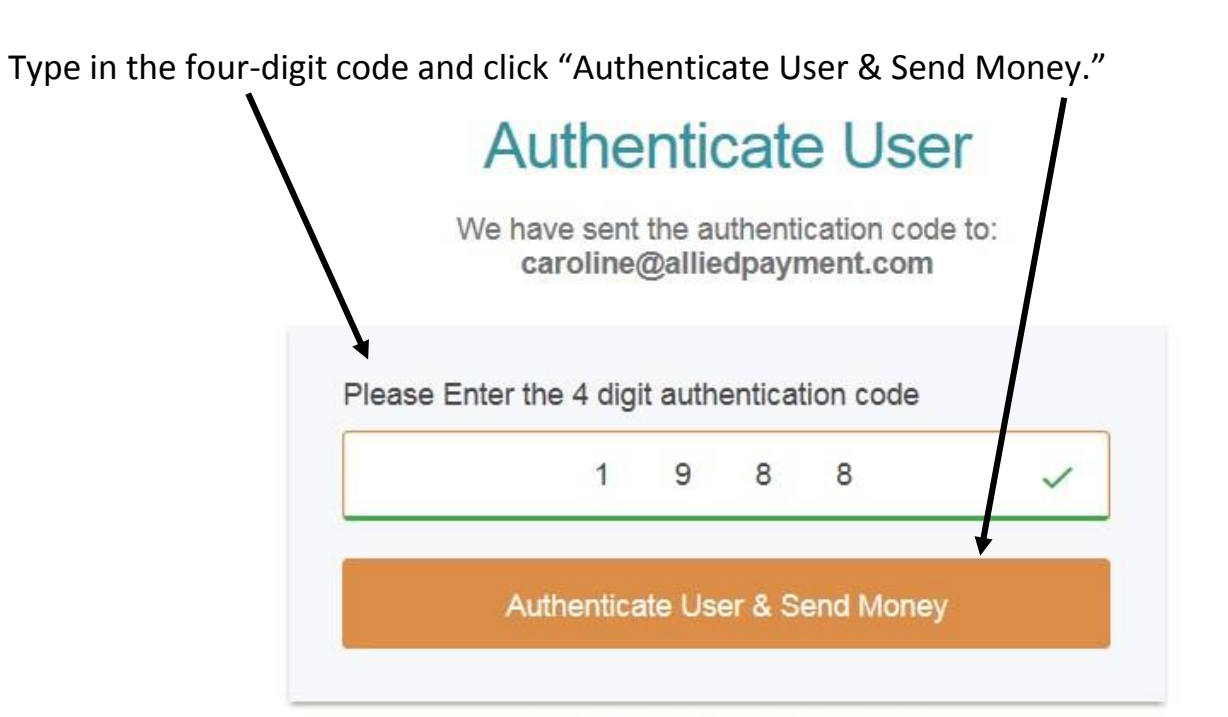

#### **Resubmit Authentication Code**

Then send the Secret word (if going by email or text), and hit continue,

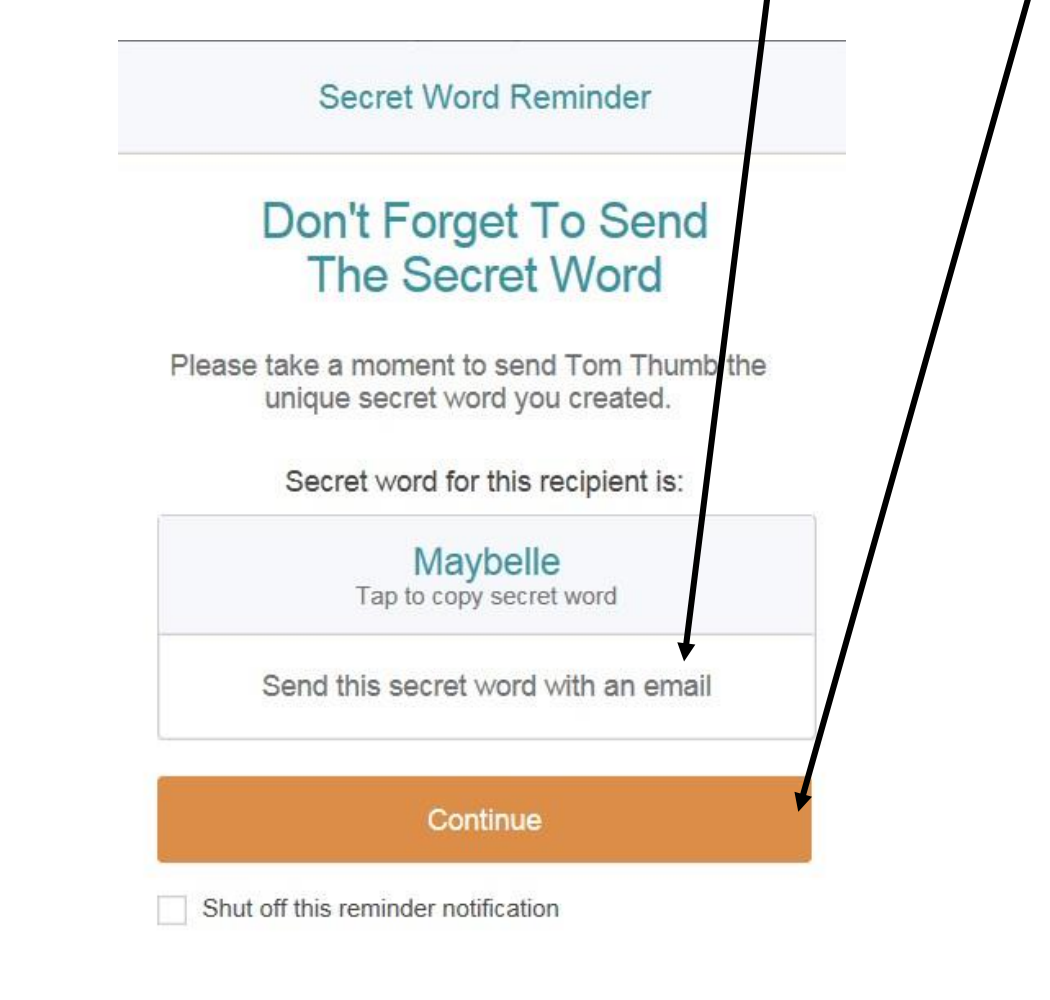

Once you click on "Continue" the below screen will come up confirming your Recipient, the Amount, Date, any note you added, the Secret Word and Contact info. If any of this information is incorrect you will need to cancel the payment and start over. See next page.

|                             |                                         |        | М                                     | oney Sent!                                                        |            |                                       |
|-----------------------------|-----------------------------------------|--------|---------------------------------------|-------------------------------------------------------------------|------------|---------------------------------------|
|                             |                                         |        | Your contact sh<br>regarding this pay | ould receive an email or a text<br>ment sometime within 48 hours. |            |                                       |
|                             |                                         | Acti   | vity Summary                          |                                                                   |            |                                       |
|                             |                                         | •      | Recipient                             | Tom Thumb                                                         |            |                                       |
|                             |                                         | \$     | Amount                                | \$50.01                                                           |            |                                       |
|                             |                                         |        | Date                                  | May 17, 2017                                                      |            |                                       |
|                             |                                         |        | Note                                  | My share of phone bill                                            |            |                                       |
|                             |                                         | 0      | Secret Word                           | Maybelle                                                          |            |                                       |
|                             |                                         | $\geq$ | Contact Info                          | Support@AlliedPayment.com                                         |            |                                       |
|                             |                                         | 6      | Se                                    | end More Money                                                    |            |                                       |
|                             |                                         |        | Don't f                               | orget the secret word                                             |            |                                       |
| To cancel t<br>Pay A Person | he payment,                             | go t   | o payments, cl                        | ick on the Recipients name                                        |            | Return to BillPay                     |
|                             | Send Money                              |        |                                       | Payments                                                          | Recipients |                                       |
| Q Enter Name, Email or      | Phone Number                            |        |                                       |                                                                   |            |                                       |
| Caroline D<br>Accepted      | May 16, 2017<br>\$1.10 - Here's the \$1 | Caroli | ne D May 1:<br>epted \$1.00 - Here    | 5, 2017 Tom Thumb May 17, 2017<br>'s the \$1                      |            | · · · · · · · · · · · · · · · · · · · |
|                             |                                         |        |                                       |                                                                   |            |                                       |

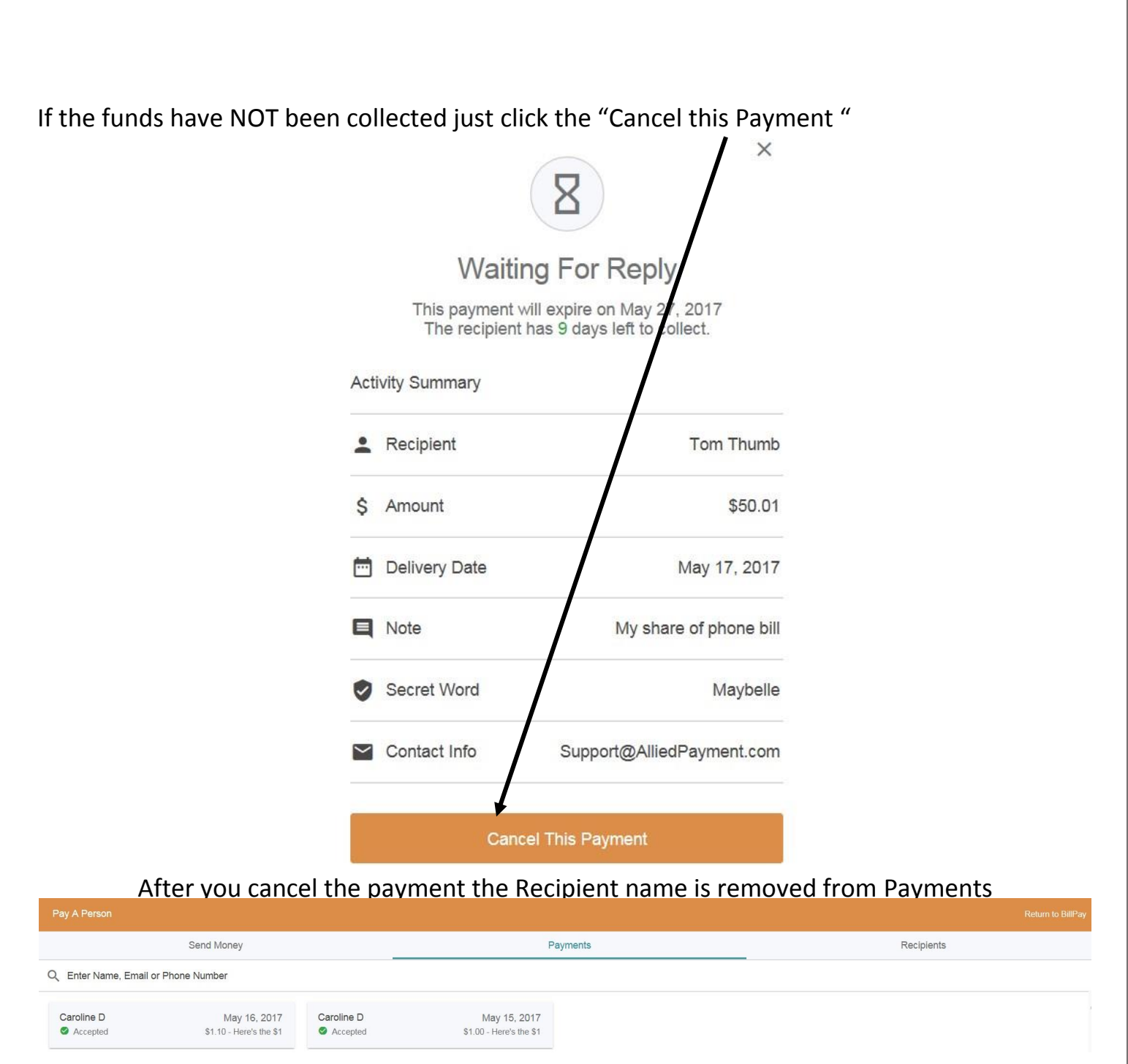

The funds are collected immediately and go into a holding account. The Recipient has 10 calendar days to accept the payment. If they choose to have the money placed on a debit card the transfer, depending on network, is immediate. Should they want the funds deposited into an account it may take 2 business days. If the payment is cancelled before being collected by the recipient or if the recipient does not collect the fund within the 10 calendar days, the funds are automatically returned to the payee's account.

| <b>Under Recipients</b> | you will f | ind a list o | of active | receivers. |
|-------------------------|------------|--------------|-----------|------------|
|-------------------------|------------|--------------|-----------|------------|

| Pay A Person                      |         |          |            | Return to BillPa |
|-----------------------------------|---------|----------|------------|------------------|
| Cond                              | Money   | Payments | Recipients |                  |
| O Established E in Di             |         |          | . compromo |                  |
| C Enter Name, Email or Phone Numi | ber     |          |            |                  |
|                                   |         |          |            |                  |
| Caroline D<br>(260) 220-0563      |         |          |            |                  |
| 🗶 Edit Account 🖄 Delete 📓 Sen     | d Money |          |            |                  |
| т                                 |         |          |            |                  |
| Tom Thumh                         |         |          |            |                  |
| Support@AlliedPayment.com         |         |          |            |                  |
| 🚣 Edit Account 🛸 Delete 📓 Sen     | d Money |          |            |                  |
|                                   |         |          |            |                  |
|                                   |         |          |            |                  |
|                                   |         |          |            |                  |
|                                   |         |          |            |                  |
|                                   |         |          |            |                  |
|                                   |         |          |            |                  |
|                                   |         |          |            |                  |
|                                   |         |          |            |                  |
|                                   |         |          |            |                  |
|                                   |         |          |            |                  |
|                                   |         |          |            |                  |
|                                   |         |          |            |                  |
|                                   |         |          |            |                  |
|                                   |         |          |            |                  |
|                                   |         |          |            |                  |
|                                   |         |          |            |                  |
|                                   |         |          |            |                  |
|                                   |         |          |            |                  |
|                                   |         |          |            |                  |
|                                   |         |          |            |                  |
|                                   |         |          |            |                  |
|                                   |         |          |            |                  |
|                                   |         |          |            |                  |
|                                   |         |          |            |                  |
|                                   |         |          |            |                  |
|                                   |         |          |            |                  |
|                                   |         |          |            |                  |
|                                   |         |          |            |                  |
|                                   |         |          |            |                  |
|                                   |         |          |            |                  |
|                                   |         |          |            |                  |
|                                   |         |          |            |                  |
|                                   |         |          |            |                  |
|                                   |         |          |            |                  |
|                                   |         |          |            |                  |
|                                   |         |          |            |                  |
|                                   |         |          |            |                  |
|                                   |         |          |            |                  |
|                                   |         |          |            |                  |